# KENWEI

# ЦВЕТНОЙ 7" ТГТ МОНИТОР ВИДЕОДОМОФОНА

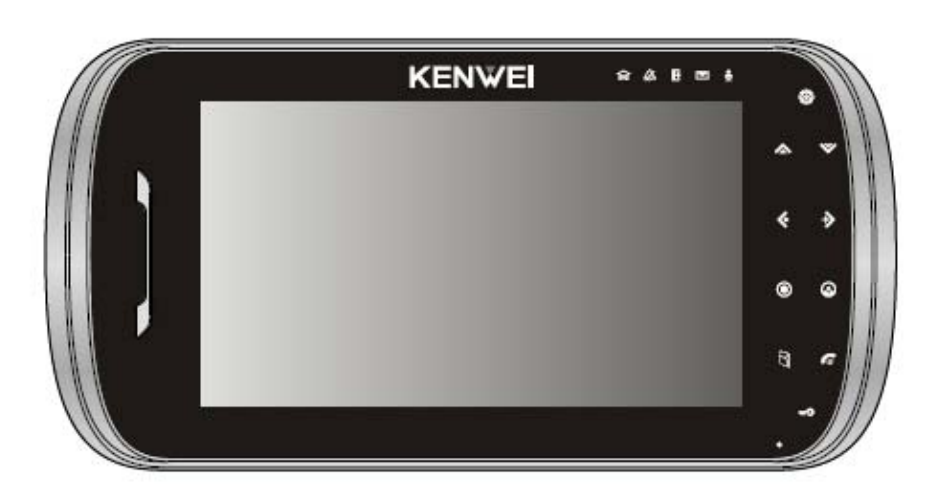

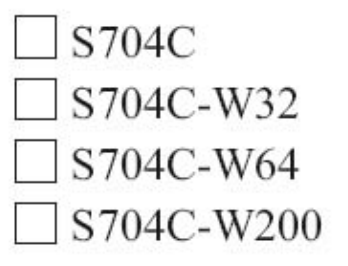

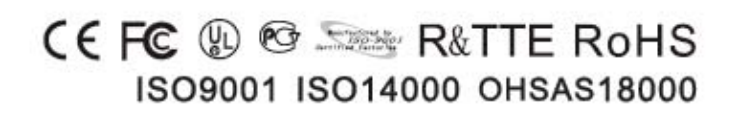

### Оглавление

| Информация об изделии                       | . 3 |
|---------------------------------------------|-----|
| Функции и составные части                   | .4  |
| Функции меню                                | . 6 |
| Работа с монитором1                         | 13  |
| Специальные функции                         | 29  |
| Информация о памяти для Ч/Б изображений     | 31  |
| Информация о памяти для цветных изображений | 33  |
| Информация о звуковых сигналах4             | 10  |
| Работа в экранном меню                      | 41  |
| Возможные неисправности и их устранение     | 14  |
| Характеристики                              | 15  |

## Информация об изделии

Спасибо за приобретение нашего монитора видеодомофона. Пожалуйста, внимательно прочитайте инструкцию и следуйте ее указаниям при установке монитора. Любые вопросы, касающиеся монитора, задавайте поставщику.

#### Основные функции

- Монитор без трубки
- ✓ Высокое разрешение цифрового дисплея (800 x 600 пикселей)
- ✓ Экран 16:9 для улучшенного просмотра
- ✓ Сенсорные кнопки
- Просмотр и удаленное открывание двери
- ✓ Разные типы сигналов вызова, мелодичный и чистый тон
- ✓ Настройка цвета, яркости и контраста изображения
- ✓ Функция «не беспокоить» (отключение звука)
- Память ч/б или цветных изображений (опция)
- ✓ Память цветных изображений до 16 Гб (стандартная конфигурация 512 Мб)
- 🗸 Запись аудио и видео (только при наличии памяти цветных изображений)
- 🗸 4 уровня громкости сигнала вызова
- ✓ Настройка громкости разговора в пределах 0-100
- Подключение до 4 видеокамер
- Интерком и пересылка вызовов между мониторами (до 4 мониторов)
- ✓ Внешний многофункциональный переключатель (опция)
- Выход сигнала видео
- Функция сообщений
- ✓ Тангента и поддержка вызова 2-й вызывной панели (опция)

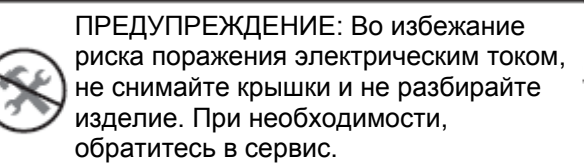

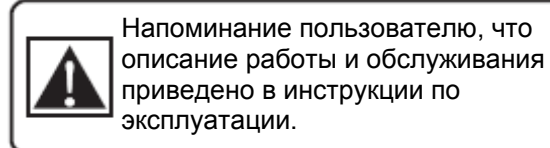

| KENWEI                  | сохран  | яет  | за   | собой   | права  | на   |
|-------------------------|---------|------|------|---------|--------|------|
| изменени                | ie      | диза | айна | a,      | функц  | ,ий, |
| особенно                | стей    | И    | хар  | актерис | стик   | без  |
| предвари                | ітельно | ю    | уве  | едомле  | ния д  | для  |
| улучшени                | ія изд  | елий | İ I  | и их    | качест | ъа.  |
| Уточняйт                | е изм   | лене | ния  | ПО      | реал   | ьно  |
| приобретенному изделию. |         |      |      |         |        |      |

# Функции и составные части

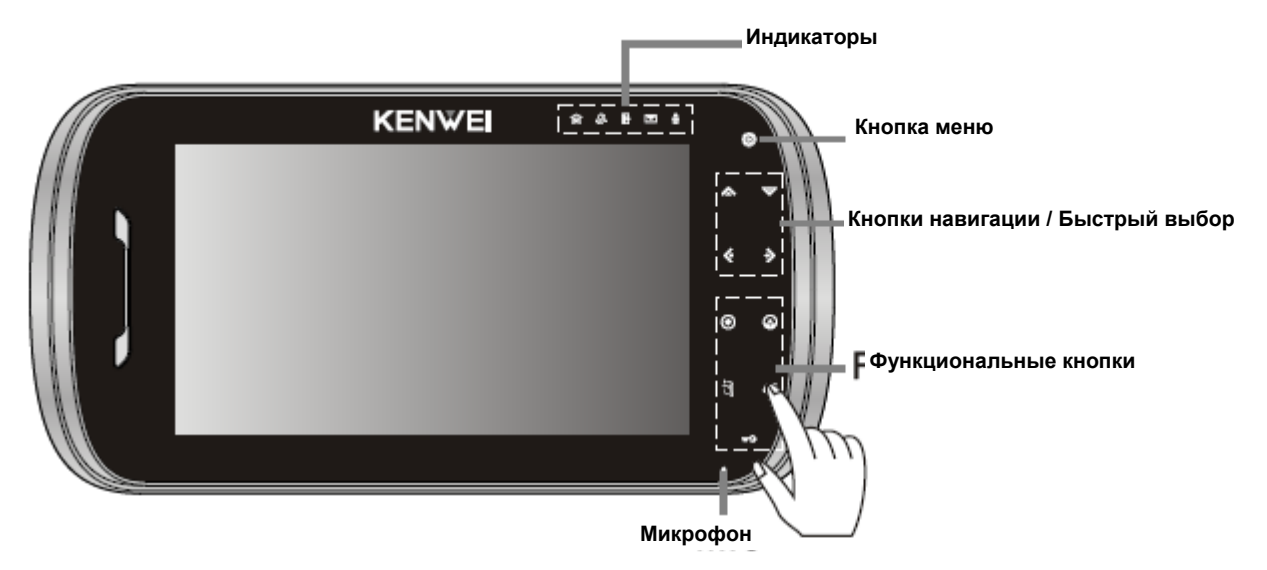

| Кнопки навигации / Быстрый выбор                       | Индикаторы                                                                                                    | Функциональные кнопки                                                                                                    |  |  |
|--------------------------------------------------------|----------------------------------------------------------------------------------------------------|----------------------------------------------------------------------------------------------------|--|--|
| <ul> <li>ВВЕРХ</li> <li>ВНИЗ</li> <li>ВЛЕВО</li> </ul> | <ul> <li>№ Мндикатор вызова 2 двери</li> <li>№ Мндикатор «не беспокоить»</li> <li>№ Мндикатор «Ушел»</li> <li>№ Нндикатор сообщения</li> </ul> | <ul> <li>• Интерком</li> <li>• Просмотр панели / камеры</li> <li>• Внешний переключатель</li> <li>• Разговор / Стоп</li> </ul> |  |  |
| → • ВПРАВО                                             | 🞍 👝 Индикатор записи/воспр.                                                                                                    | Открывание замка                                                                                                    |  |  |

Замечания.

- 1. Во время работы, нажимайте кнопку в центре, как показано на рисунке.
- 2. Для правильной работы кнопок, не одевайте ничего на руки, особенно перчатки

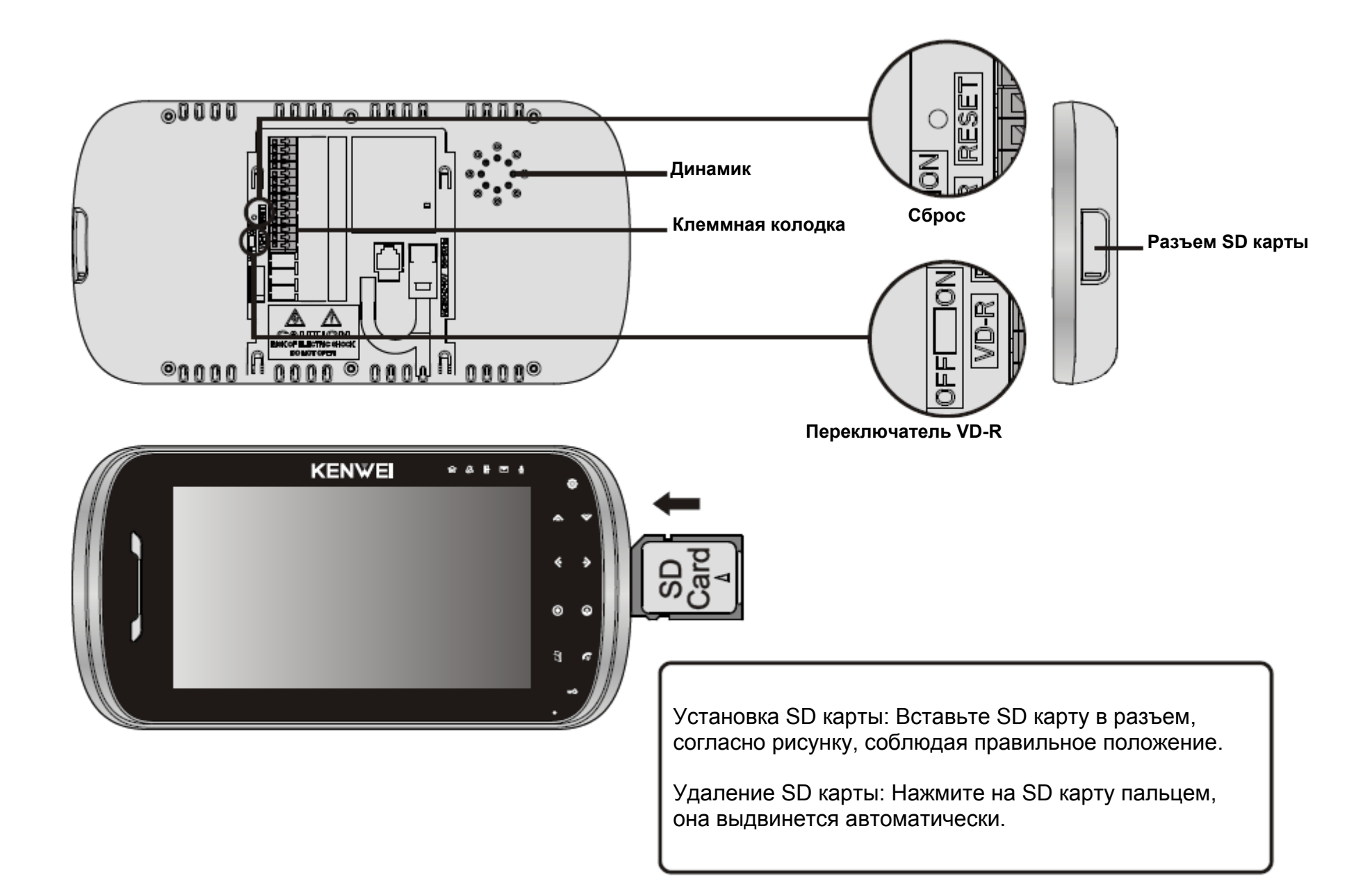

# Функции меню

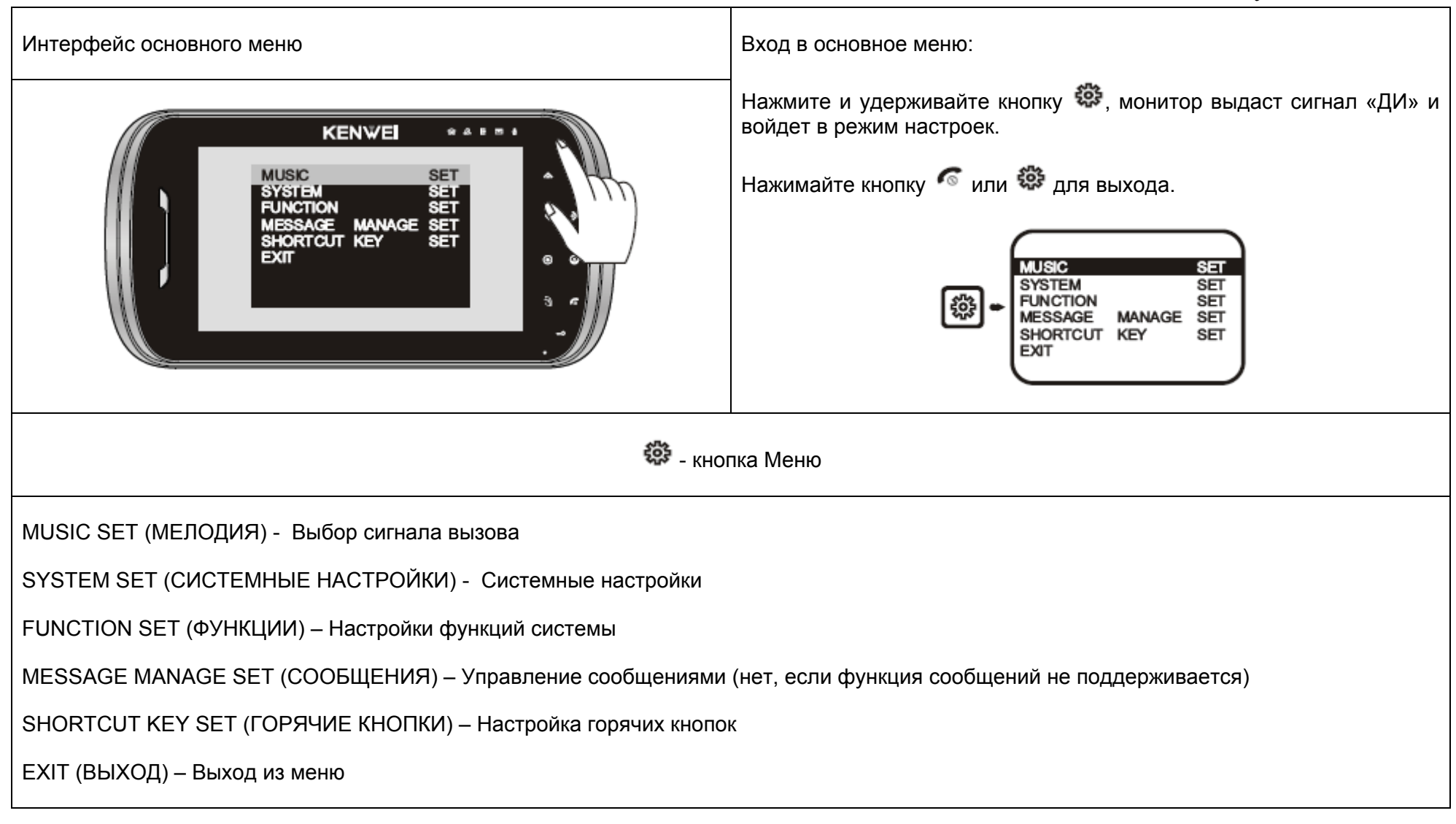

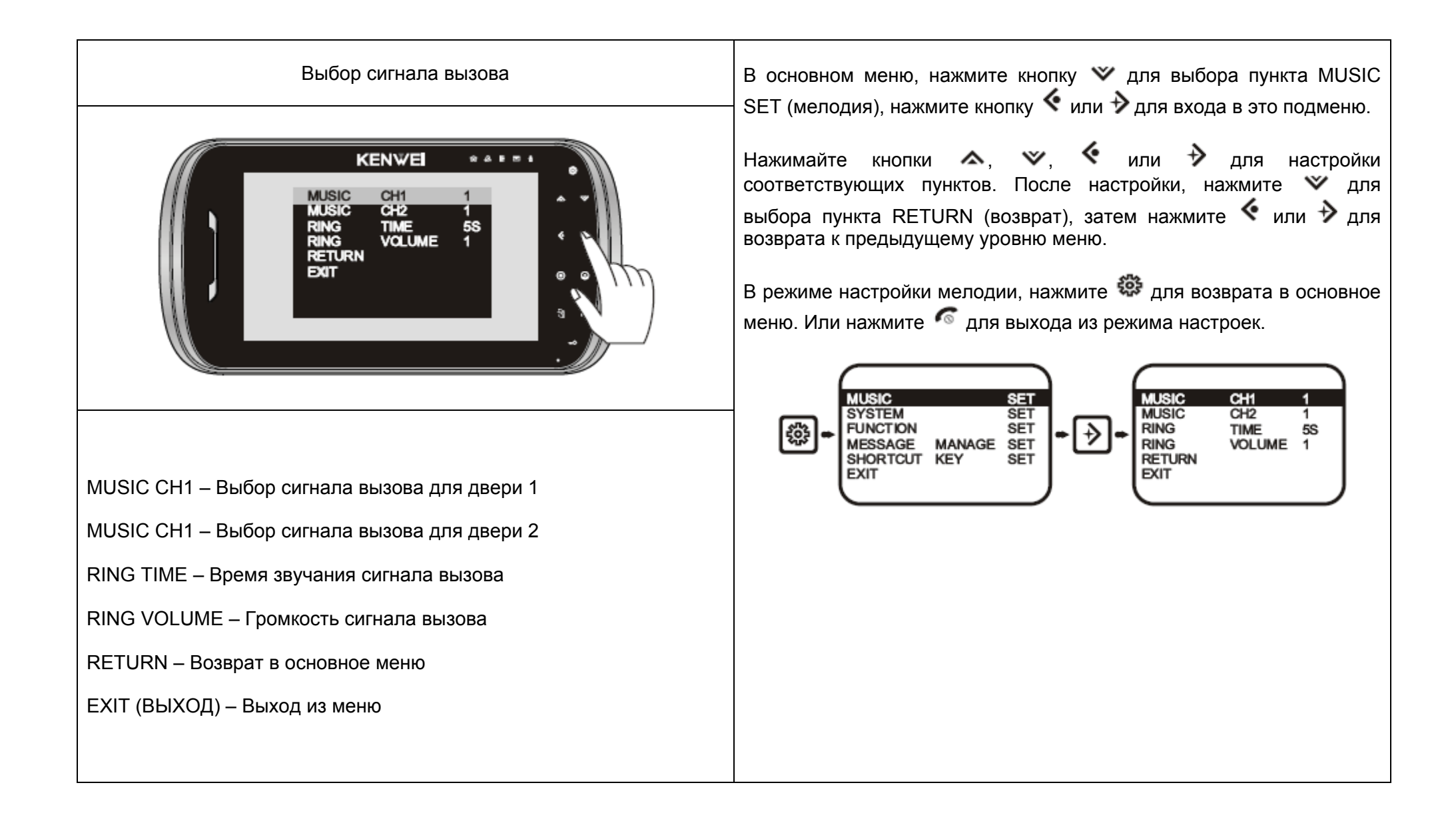

| Системные настройки                                                                                                    | В основном меню, нажмите кнопку 🏾 для выбора пункта SYSTEM SET (системные настройки), нажмите кнопку 🎸 или 🕉 для входа в это подменю.                                                                                                    |
|----------------------------------------------------------------------------------------------------|----------------------------------------------------------------------------------------------------|
| KENWEI *****                                                                                                    | Нажимайте кнопки ♠, ♥, ♦ или ѝ для настройки<br>соответствующих пунктов. После настройки, нажмите ♥ для<br>выбора пункта RETURN (возврат), затем нажмите ♦ или ѝ для<br>возврата к предыдущему уровню меню.<br>В режиме системных настроек, нажмите ♥ для возврата в<br>основное меню. Или нажмите ♥ для выхода из режима настроек.                                                                                                    |
| РЕDAL CONTROL – Настройка тангенты для разговора<br>2 <sup>nd</sup> DOOR CALL – Настройка вызова 2-й двери<br>VIDEO MODE – Настройка режима работы памяти цветных<br>изображений в режиме «Ушел»<br>CCTV MODE – Настройка режима подключаемого монитора<br>ROOM NO. SET – Выбор номера монитора<br>RETURN – Возврат в основное меню<br>EXIT (ВЫХОД) – Выход из меню | Імператори         Імператори         Immediate         Immediate         Immediat         Immediate         Immediate |

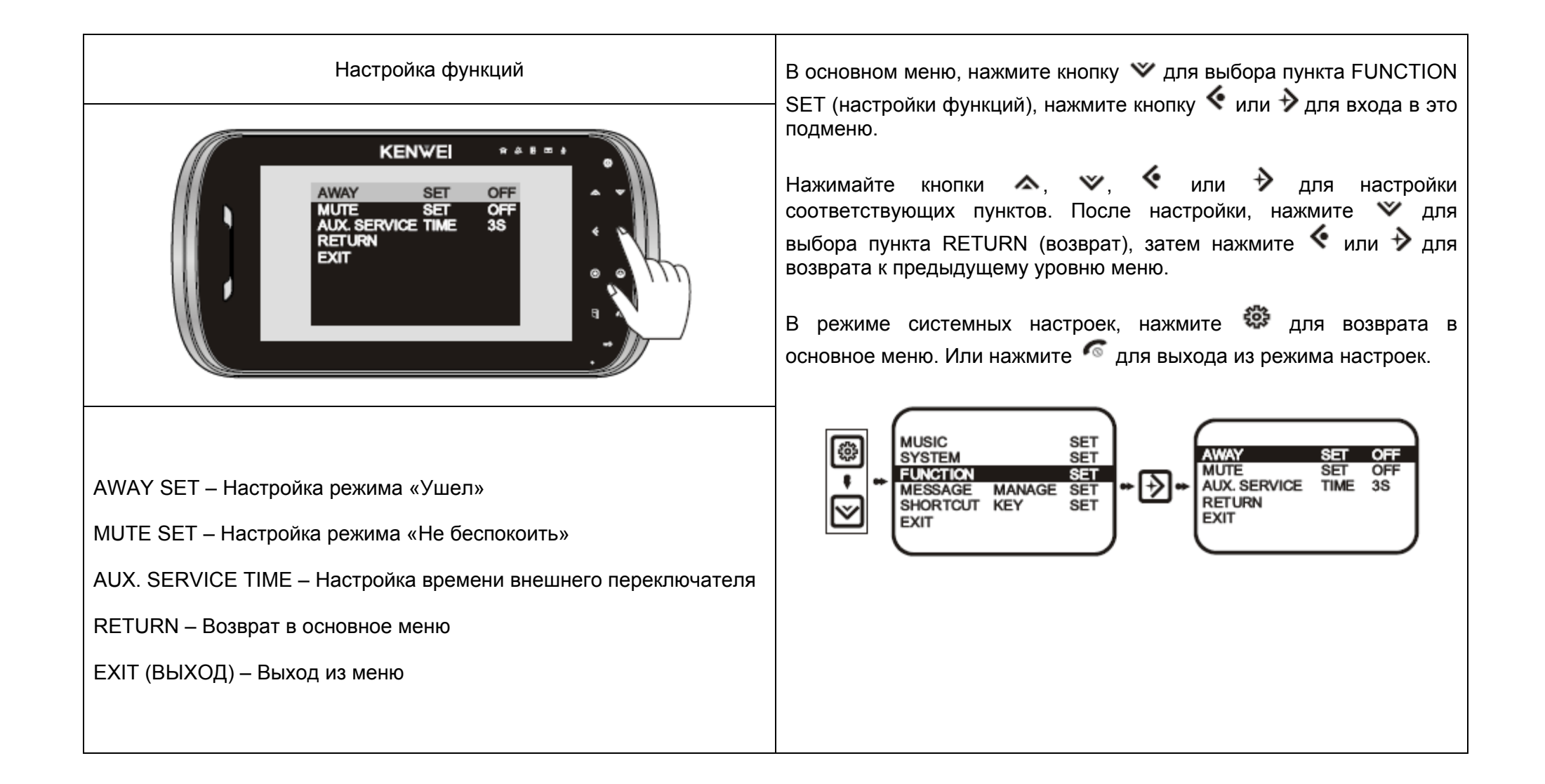

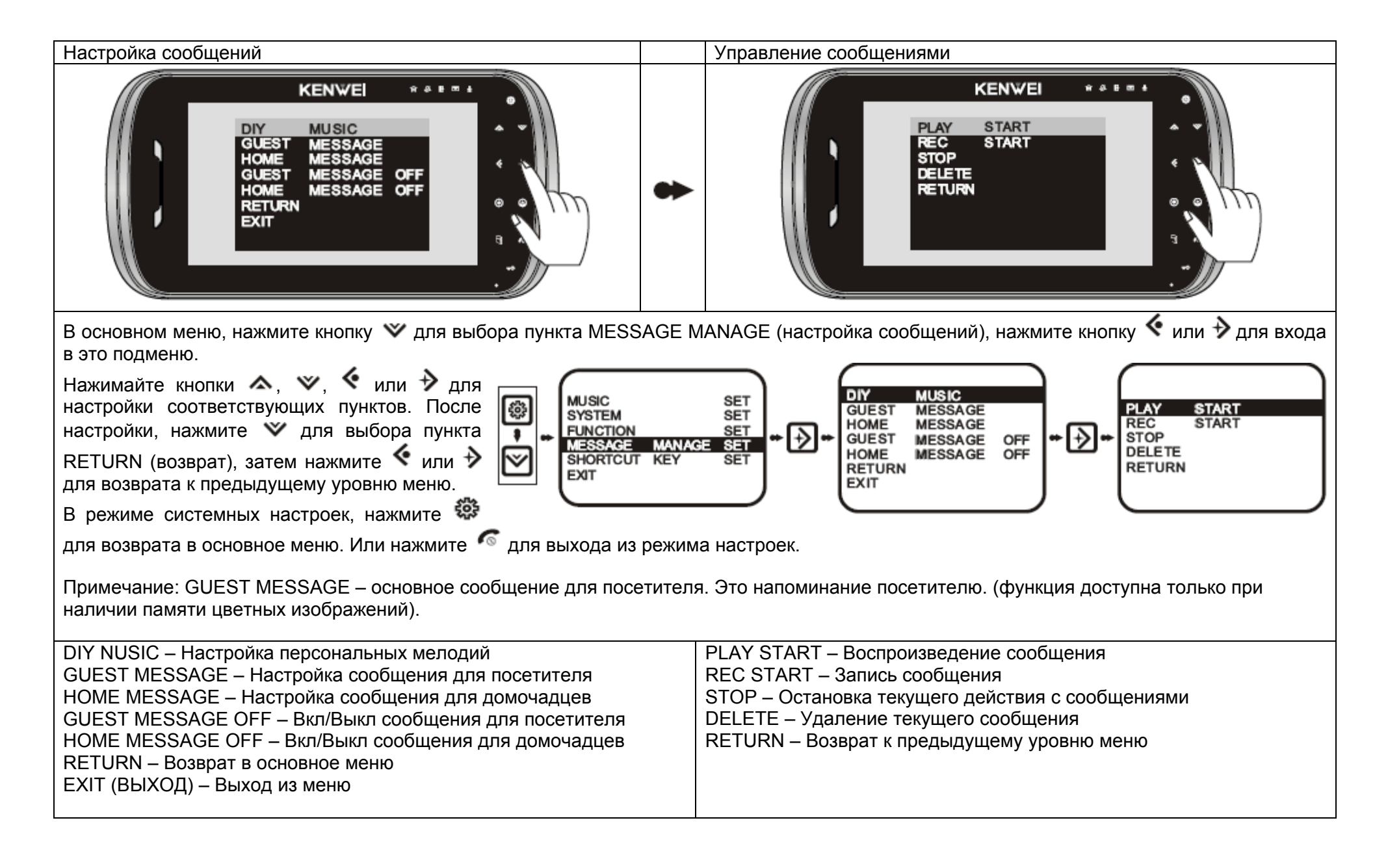

| Настройка горячих кнопок                                                                                                    | Функции горячих кнопок                                                                                                    |  |  |  |  |
|----------------------------------------------------------------------------------------------------|----------------------------------------------------------------------------------------------------|--|--|--|--|
| KENWEI ****                                                                                                    | KENWEI *****                                                                                                    |  |  |  |  |
| В основном меню, нажмите кнопку 🏾 для выбора пункта SHR входа в это подменю. Нажимайте 🔍, чтобы                                                                                                    | TCUT KEY SET (настройка горячих кнопок), нажмите кнопку 🍕 или 🔶 для                                                                                                    |  |  |  |  |
| выбрать кнопку для настройки, нажмите<br>или<br>для входа в настройки кнопки.<br>Нажимайте<br>или<br>для выбора нужной<br>функции, нажмите<br>или<br>для выбора нужной<br>функции, нажмите<br>или<br>для подтверждения. После настройки, для пункта<br>будет указано справа ON.<br>После настройки, нажмите<br>для выбора пункта RETURN (возврат), затем нажмите<br>для возврата к предыдущему уровню меню.<br>В режиме системных настроек, нажмите<br>для возврата в основное меню. Или нажмите<br>Для выхода из режима настроек. |                                                                                                    |  |  |  |  |
| UP KEY SET – Настройка функции кнопки ВВЕРХ<br>DOWN KEY SET – Настройка функции кнопки ВНИЗ<br>LEFT KEY SET – Настройка функции кнопки ВЛЕВО<br>RIGHT KEY SET – Настройка функции кнопки ВПРАВО                                                                                                    | AWAY SET – Настройка режима «Ушел»<br>MUTE SET – Настройка режима «Не беспокоить»<br>HOME MESSAGE PLAY – Воспроизведение сообщения для<br>домочадцев<br>HOME MESSAGE SET – Включение сообщения для домочадцев<br>MESSAGE MENU – Вход в меню настоек сообщений<br>PLAY – Воспроизведение записанного видео<br>RETURN – Возврат в предыдущее меню |  |  |  |  |

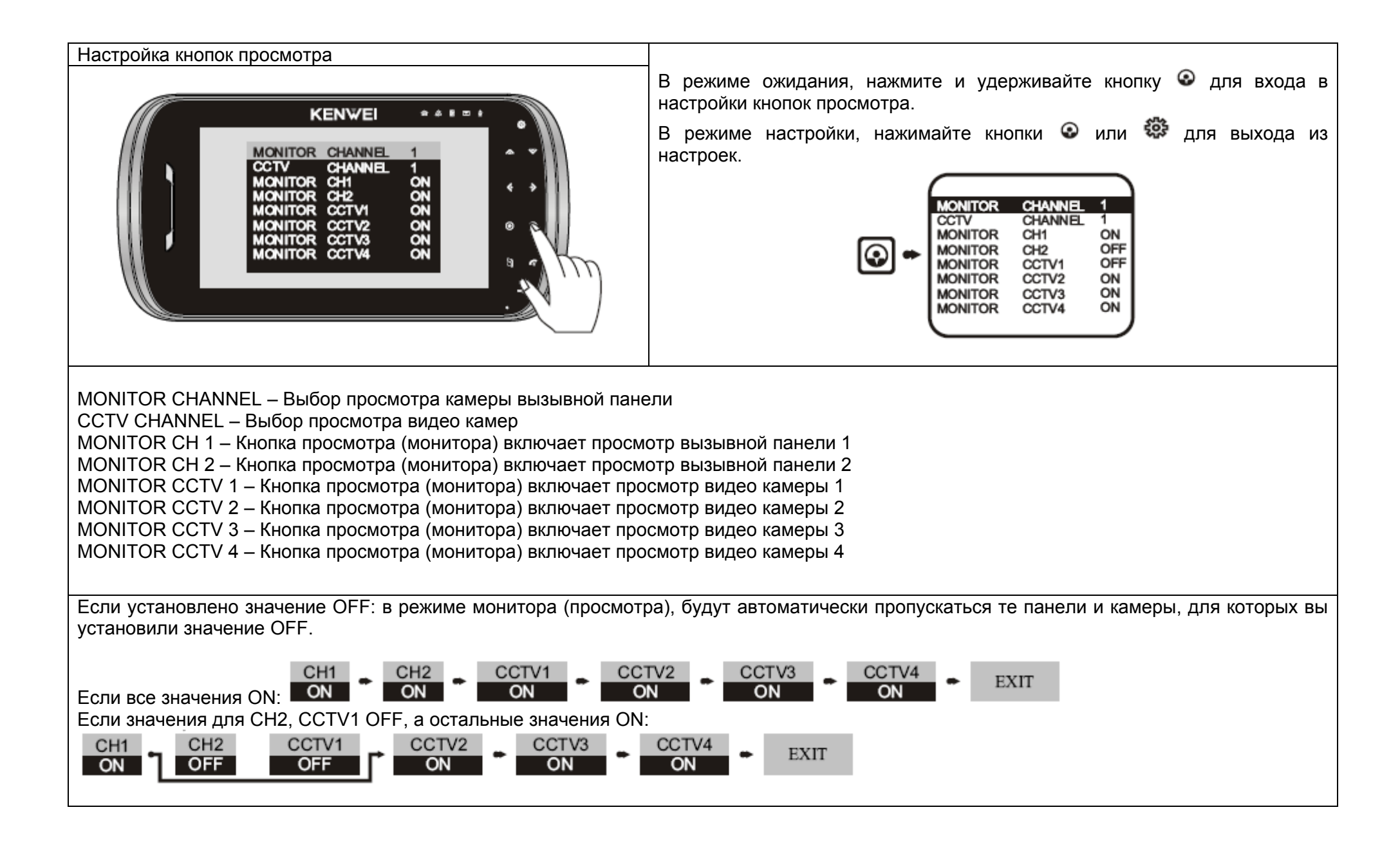

### Работа с монитором

Рис. 1

#### 1. ВКЛЮЧЕНИЕ/ВЫКЛЮЧЕНИЕ

- а) После подключения питания, монитор автоматически войдет в режим ожидания. Включатся все индикаторы кнопок (Индикаторы кнопок автоматически выключатся через 1 с и включится индикатор питания). В режиме OFF, нажмите кнопку (рис. 1), монитор выдаст сигнал «ДИ», означающий, что он перешел в режим ожидания, индикатор питания будет включен.
- b) В режиме ожидания, нажмите и удерживайте кнопку 6, монитор выдаст сигнал «ДИ ДИ», означающий переход в режим OFF, все индикаторы кнопок выключатся.

#### 2. Вызов

При наличии вызова с вызывной панели, экран монитора автоматически отобразит видео, индикатор питания начнет мигать и будет выдан сигнал вызова.

#### 3. Разговор/Прекращение разговора

#### а) Разговор (при наличии вызова с панели)

Нажмите кнопку 🌠 (рис. 1) для входа в режим разговора. Будет возможен разговор с монитора и вызывной панели.

#### b) Разговор из режима монитора

В режиме монитора нажмите кнопку баля входа в режим разговора. Будет возможен разговор с монитора и просматриваемой вызывной панели.

#### с) Разговор из режима ожидания (между монитором и вызывной панелью 1)

В режиме ожидания, нажмите кнопку 6 для разговора с вызывной панелью 1.

а) Если в системе только один монитор S704C

В режиме ожидания, нажмите кнопку 🕰 (рис.3) для подключения к вызывной панели 1. После этого, каждое нажатие на кнопку будет переключать изображение между вызывной панелью 1, камерой 1, камерой 2, камерой 3, камерой 4, вызывной панелью 1 (для заводских установок настроек монитора).

- 5. Просмотр вызывных панелей и видео камер
- а) В режиме разговора нажмите кнопку ⊷ (рис. 2) для открывания электрозамка.

Или подождите 90 секунд, разговор прекратится автоматически.

- b) В режиме разговора, если нажать кнопку , замок разблокируется на 3 секунды. Если удерживать кнопку -, замок останется в открытом режиме на время 8 секунд.
- 4. Открывание замка

d) Прекращение разговора

В режиме разговора, нажмите кнопку 6 для прекращения разговора и возврата в режим ожидания. Рис.

Рис. 2

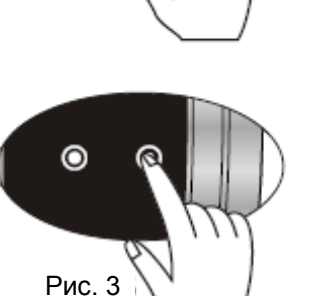

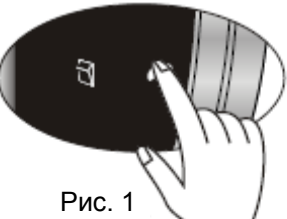

b) Если в системе несколько мониторов S704C

Если задан 1 режим наблюдения для основного монитора, работа будет аналогичной, как и для системы с одним монитором S704C.

Однако, если один из мониторов находится в режиме просмотра вызывной панели 1 или 2, другие мониторы могут толь ко просматривать видео камеры, которые подключены и ним самим.

Если задан 2 режим наблюдения для основного монитора, один из мониторов находится в режиме наблюдения, другие мониторы не могут просматривать вызывные панели или видео камеры.

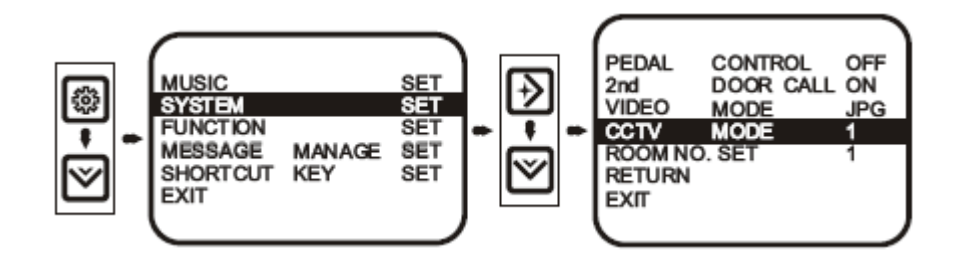

Примечание:

1. В режиме ожидания, нажимайте и удерживайте кнопку 🗠 для входа в режим настроек кнопок просмотра.

В пункте MONITOR CHANNEL, нажимайте < или 🗲 для выбора просмотра вызывной панели 1 или 2.

В пункте CCTV CHANNEL, нажимайте <или → для выбора просмотра видеокамеры 1, 2, 3 или 4.

Оставшиеся 6 пунктов задают функции кнопок просмотра для последовательного просмотра. Если вы включили ON только для MONITOR CH 1, а другие пункты в положении OFF, в режиме ожидания, нажатие кнопки 🕥 позволяет просматривать только CH1. Нажмите кнопку снова для выхода из режима просмотра.

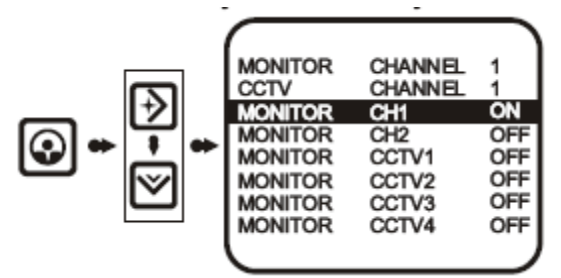

2. Смотрите п.11 для настройки режима CCTV.

#### 6. Выбор сигнала вызова

Настройка мелодии для панели 1: после входа в меню MUSIC SET (мелодия), выберите пункт MUSIC CH 1, нажимайте кнопки

Настройка мелодии для панели 2: после входа в меню MUSIC SET (мелодия), выберите пункт MUSIC CH 2, нажимайте кнопки или 
 для выбора мелодии и сохранения ее.

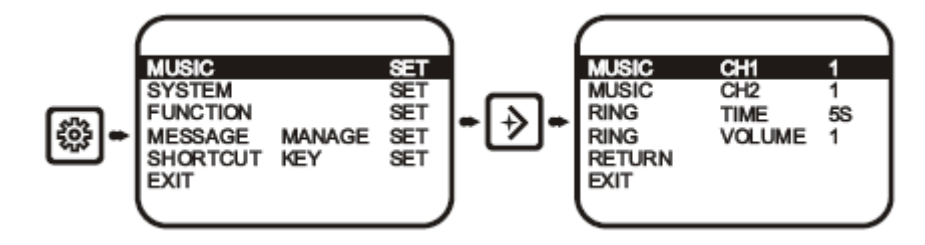

Примечание: если у монитора нет функции работы с сообщениями, нельзя выбрать мелодию №12 – DIY music.

#### 7. Выбор громкости вызова

Войдите в меню MUSIC SET (мелодия), выберите пункт RING VOLUME (громкость вызова), нажимайте кнопки < или Эдля выбора уровня громкости (значения 1, 2, 3, 4), 1 – минимальная громкость, 4 – максимальная громкость.

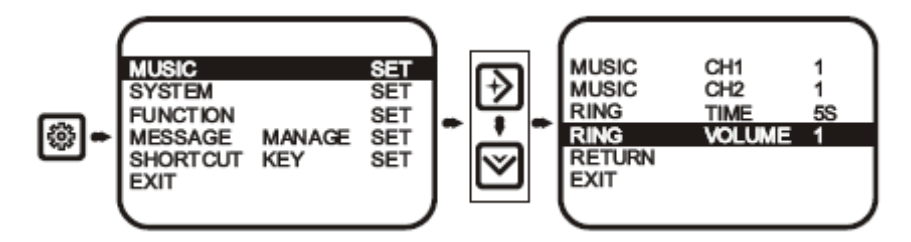

#### 8. Настройка времени вызова

Войдите в меню MUSIC SET (мелодия), выберите пункт RING TIME (время вызова), нажимайте кнопки 

уровня громкости (значения 5, 10, 15, 20 с) и одновременного сохранения настройки.

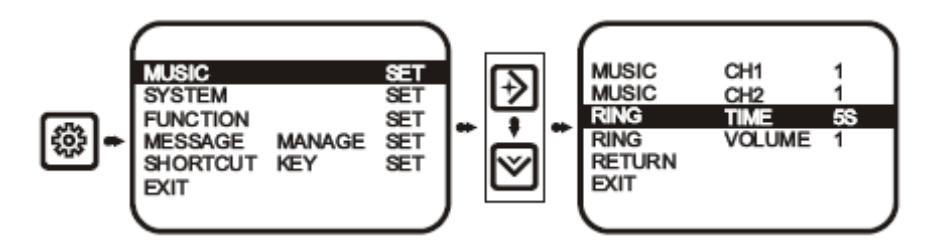

#### 9. Режим «не беспокоить» / Выход

Войдите в меню FUNCTION SET (функции), выберите пункт MUTE (не беспокоить), нажимайте кнопки 

значения.

Если вы выбираете значение ON, включается индикатор режима «не беспокоить» и функция «не беспокоить» включается. Если вы выбираете значение OFF. выключается индикатор режима «не беспокоить» и функция «не беспокоить» выключается.

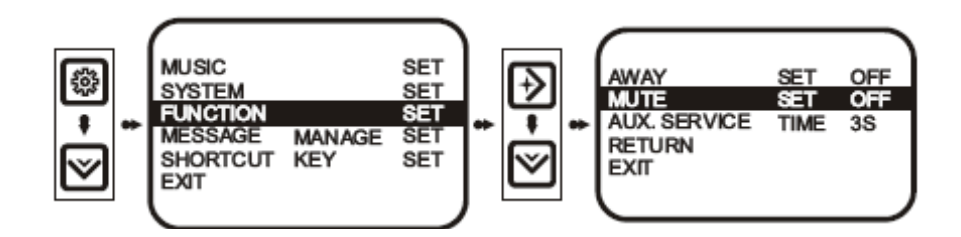

#### 10. Настройка функции «Ушел» (AWAY)

Войдите в меню FUNCTION SET (функции), выберите пункт AWAY SET (режим «Ушел»), нажимайте кнопки < или 🗲 для выбора значения.

Если вы выбираете значение ON, включается индикатор режима «Ушел» и функция «Ушел» включается.

Если вы выбираете значение OFF. выключается индикатор режима «Ушел» и функция «Ушел» выключается.

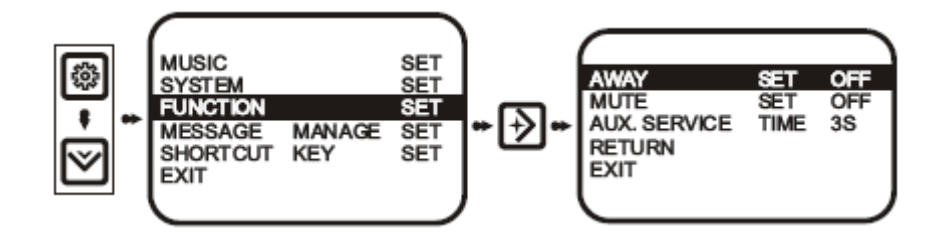

#### 11. Настройка режима просмотра камер (ССТV MODE) (для нескольких мониторов)

Войдите в меню SYSTEM SET (системные настройки), выберите пункт CCTV MODE (режим наблюдения), нажимайте кнопки или Эдля выбора значения.

Если вы выбираете значение CCTV MODE 1, это означает возможность просмотра на мониторе только тех камер, которые подключены к нему.

Если вы выбираете значение CCTV MODE 2, это означает возможность просмотра на мониторе только тех камер, которые подключены к основному монитору.

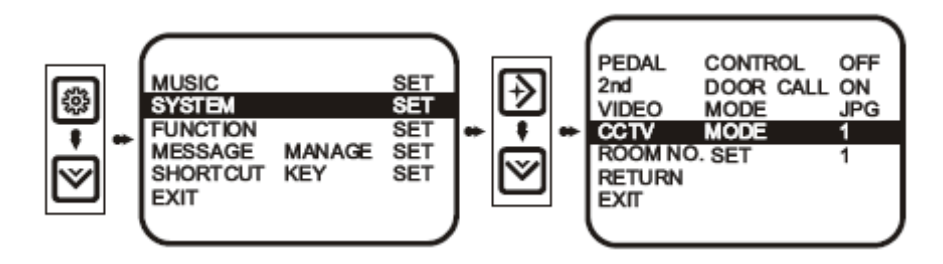

Примечание:

- 1. Только на основном мониторе можно устанавливать режим наблюдения ССТУ МОДЕ
- 2. Если режим просмотра CCTV MODE установлен 2, только к основному монитору можно подключать видео камеры, к дополнительным мониторам нельзя.

#### 12. Настройка функции вызова от 2-й двери (опция)

a) В режиме ожидания, нажмите и удерживайте кнопку Фдля входа в основное меню, выберите пункт SYSTEM SET (системные настройки, нажмите кнопку 
или 
для входа в этот пункт. После выбора пункта 2nd DOOR CALL (вызов 2-й двери), нажмите кнопку 
или 
для установки значения ON. Это означает, что функция вызова 2-й двери включена, функция управления тангентой автоматически выключается.

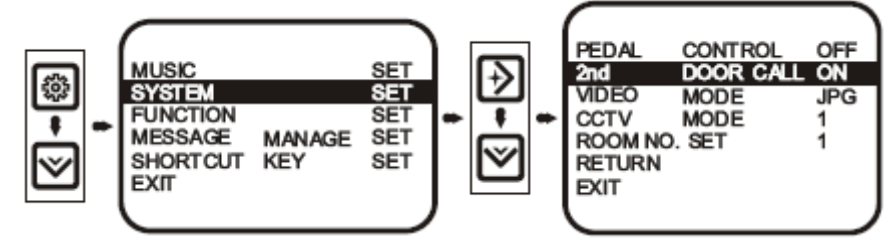

Примечание: Заводская установка этой функции – включена (ON).

b) Если экран выключен, нажмите кнопку вызова 2-й двери, монитор выдаст сигнал вызова 2-й двери и индикатор будет мигать примерно 8 секунд. После этого, сигнал вызова прекратится, а индикатор останется включенным. Если экран включен, нажмите кнопку вызова 2-й двери, индикатор будет мигать примерно 8 секунд, потом выключится.

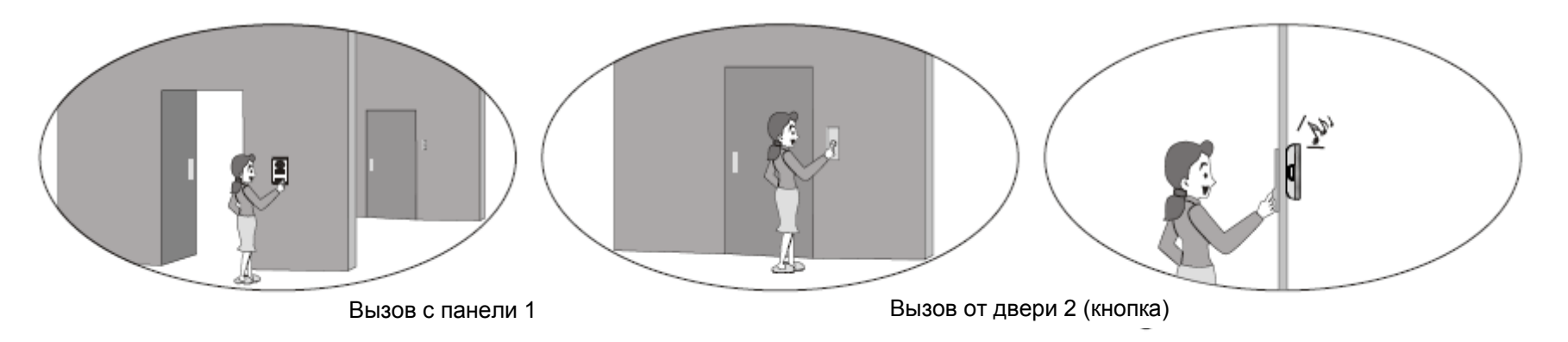

#### 13. Тангента (опция)

a) В режиме ожидания, нажмите и удерживайте кнопку 🐯 для входа в основное меню, выберите пункт SYSTEM SET (системные настройки, нажмите кнопку 🌜 или 🔶 для входа в этот пункт. После выбора пункта PEDAL CONTROL (тангента), нажмите кнопку 🔇 или 🌶 для установки значения ON. При этом функция вызова 2-й двери автоматически выключается.

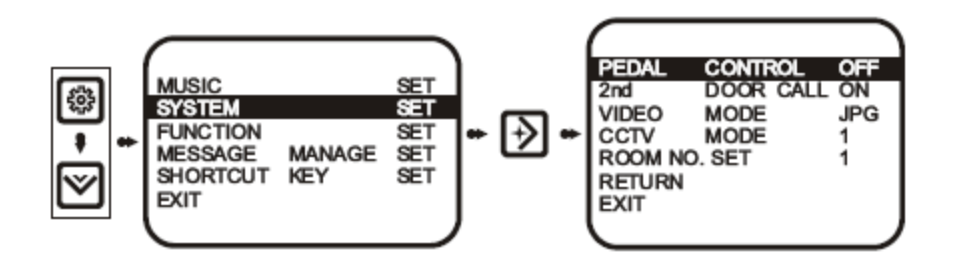

Примечание: Заводская установка этой функции – выключена (OFF).

- b) В режиме ожидания, нажатие на тангенту управляет подключением монитора к панели 1, новое нажатие подключает панель 2, следующее нажатие переключает монитор в режим ожидания.
- с) В режиме разговора, нажатие на тангенту включает режим разговора, повторное нажатие возвращает монитор в режим ожидания.

#### 14. Функция дополнительного звонка

Если монитор в режиме вызова или пересылки вызова, дополнительный динамик воспроизводит сигнал вызова.

#### 15. Настройка времени внешнего переключателя

Войдите в меню SYSTEM SET (системные настройки), выберите пункт AUX.SERVICE TIME (время выхода), нажимайте кнопки

✓ или → для выбора времени реле. После настройки, вы можете подключить нужное оборудование к реле переключателя. Нажимайте кнопку для управления оборудованием. Если кнопку удерживать, переключатель остается в активизированном положении. Заводская установка времени 3 секунды.

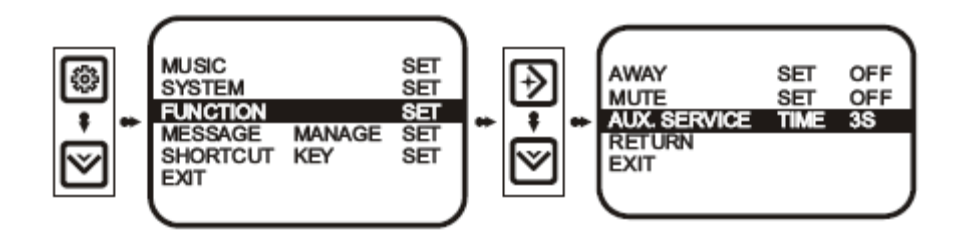

#### 16. Запись мелодии DIY MUSIC

Войдите в меню MESSAGE MANAGE (сообщения), выберите пункт DIY MUSIC (своя мелодия), нажмите кнопку или для входа в настройки. После выбора пункта REC START (старт записи), нажимайте кнопки или для входа в меню подтверждения, выберите YES (да), нажмите кнопку или , монитор выдаст сигнал «ДИ», вернется в меню настроек, включит индикатор записи и начнет запись. После окончания записи, монитор выдаст сигнал «ДИ ДИ» и выключит индикатор записи.

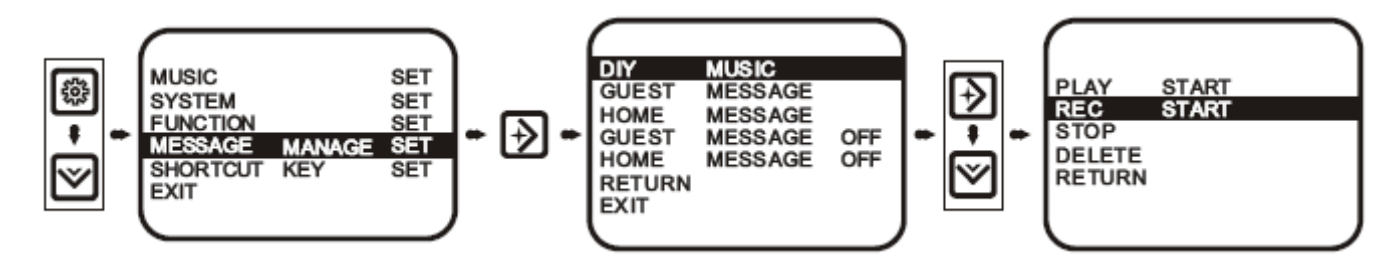

Примечание:

- 1. Во время записи, поднесите источник мелодии к микрофону.
- 2. Время записи мелодии DIY примерно 12 секунд.

#### 17. Воспроизведение мелодии DIY

Войдите в меню MESSAGE MANAGE (сообщения), выберите пункт DIY MUSIC (своя мелодия), нажмите кнопку входа в меню. После выбора пункта PLAY START (старт воспроизведения), нажмите кнопку или для начала воспроизведения записанной мелодии, индикатор воспроизведения включится. После окончания воспроизведения, индикатор воспроизведения выключится.

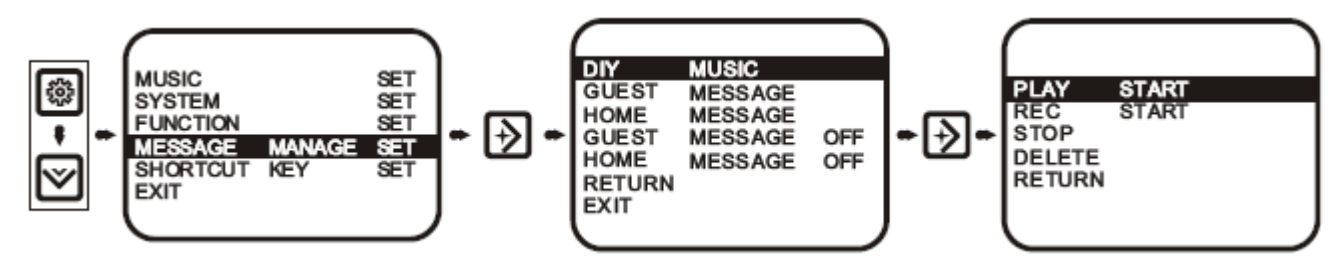

#### 18. Запись сообщения для посетителя

Войдите в меню MESSAGE MANAGE (сообщения), выберите пункт GUEST MESSAGE (сообщение для посетителя), нажмите кнопку кнопку или Эдля входа в меню. После выбора пункта REC START (старт записи), нажмите кнопку или Эдля входа в меню подтверждения, выберите YES (да), нажмите кнопку или Э, монитор выдаст сигнал «ДИ», вернется в меню настроек, включит индикатор записи и начнет запись. После окончания записи, монитор выдаст сигнал «ДИ ДИ» и выключит индикатор записи.

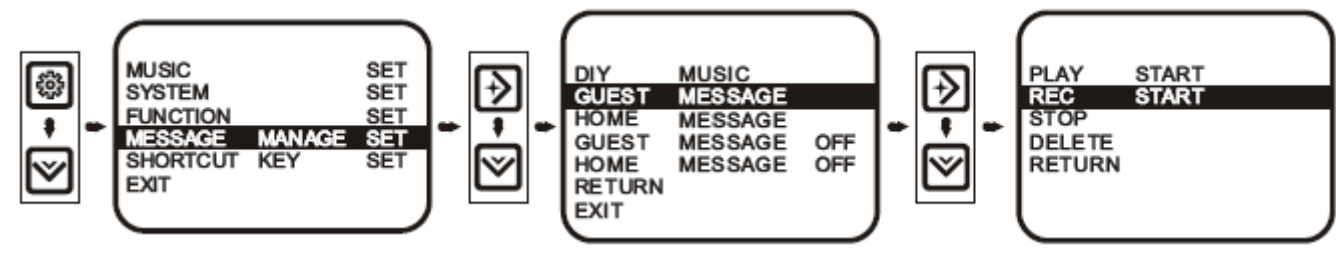

Примечание: длительность сообщения для посетителя примерно 12 секунд. Сообщение записывается для посетителя. Установите настройку в положение ON, при вызове, после окончания вызова, сообщение для посетителя будет воспроизведено на вызывной панели. (Воспроизводится только сообщение записанное на основном мониторе).

#### 19. Воспроизведение сообщения для посетителя

Войдите в меню MESSAGE MANAGE (сообщения), выберите пункт GUEST MESSAGE (сообщение для посетителя), нажмите кнопку кнопку или для входа в меню. После выбора пункта PLAY START (старт воспроизведения), нажмите кнопку ля начала воспроизведения сообщения, индикатор воспроизведения включится. После окончания воспроизведения, индикатор воспроизведения выключится.

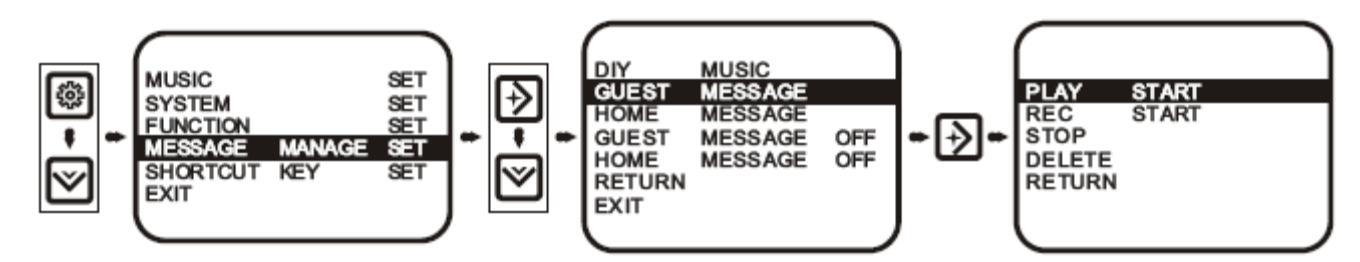

#### 20. Запись сообщения для домочадцев

Войдите в меню MESSAGE MANAGE (сообщения), выберите пункт HOME MESSAGE (сообщение для домочадцев), нажмите кнопку кнопку или Эдля входа в меню. После выбора пункта REC START (старт записи), нажмите кнопку или Эдля входа в меню подтверждения, выберите YES (да), нажмите кнопку или Э, монитор выдаст сигнал «ДИ», вернется в меню настроек, включит индикатор записи и начнет запись. После окончания записи, монитор выдаст сигнал «ДИ ДИ» и выключит индикатор записи.

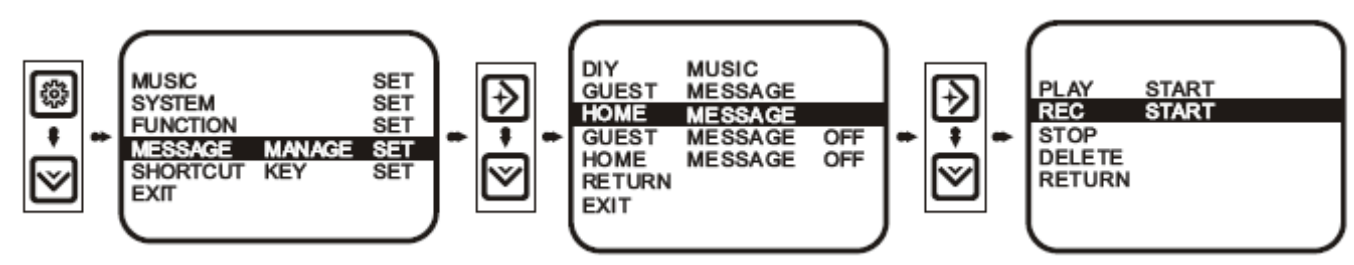

Примечание: длительность сообщения для посетителя примерно 35 секунд. Сообщение записывается для домочадцев. Установите настройку в положение ON, индикатор сообщения для домочадцев включится.

#### 21. Воспроизведение сообщения для домочадцев

Войдите в меню MESSAGE MANAGE (сообщения), выберите пункт HOME MESSAGE (сообщение для домочадцев), нажмите кнопку кнопку или для входа в меню. После выбора пункта PLAY START (старт воспроизведения), нажмите кнопку ля начала воспроизведения сообщения, индикатор воспроизведения включится. После окончания воспроизведения, индикатор воспроизведения выключится.

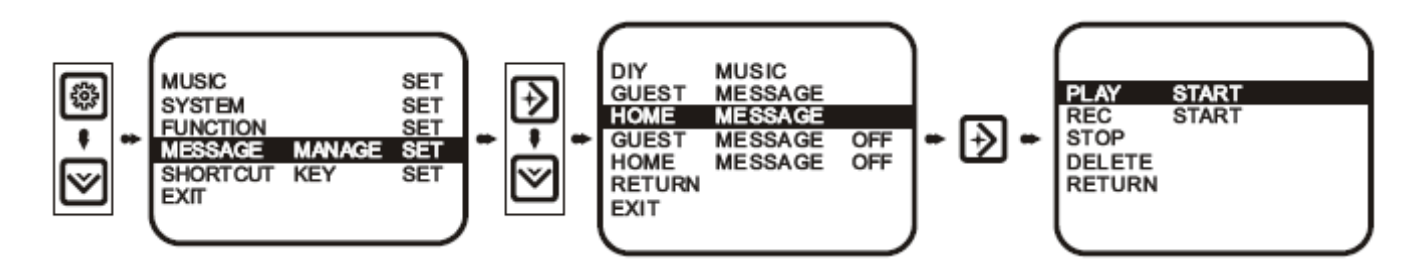

#### 22. Удаление сообщения

Войдите в меню MESSAGE MANAGE (сообщения), выберите пункт для удаления, нажмите кнопку меню. После выбора пункта DELETE (удалить), нажмите кнопку (да), нажмите кнопку или Для перехода к окну подтверждения, выберите YES

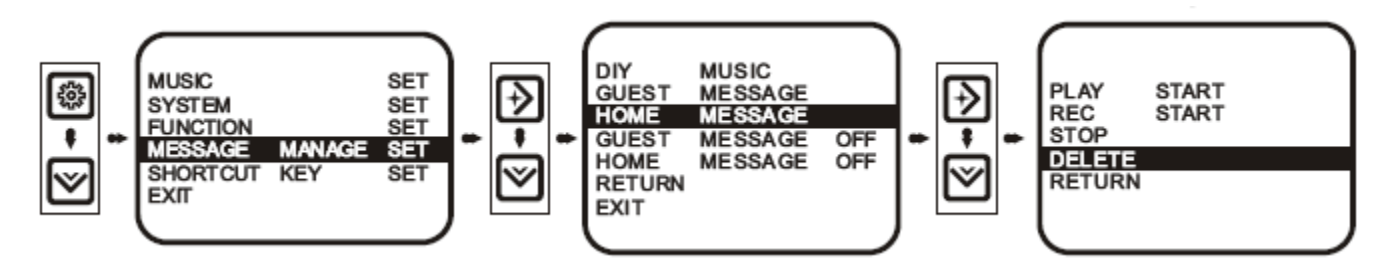

Примечание: если сообщение сейчас воспроизводится или записывается, остановите запись или воспроизведение, затем удалите сообщение.

#### 23. Настройка горячих кнопок

Эта функция обеспечивает удобство в работе для пользователя. Например, вы хотите чтобы кнопка 🏾 включала функцию «Ушел». После входа в меню SHORTCUT KEY SET (горячие кнопки), выберите пункт DOWN KEY SET (кнопка вниз), затем нажмите 🔇 или 🕉 для входа в меню. После выбора пункта AWAY SET («Ушел»), нажмите 🔇 или 🕉 для установки значения ОN для этого пункта. После этого можно выйти из меню.

В режиме ожидания, нажмите и удержите кнопку 🌂 для включения или выключения режима «Ушел». Настройка других кнопок производится таким же способом.

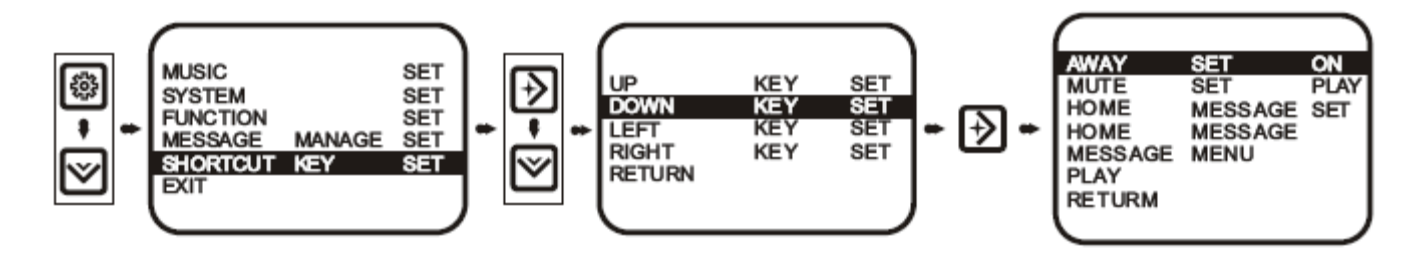

#### 24. Интерком (для нескольких мониторов)

a) Если в системе 2 монитора, в режиме ожидания, нажмите и удерживайте кнопку интеркома монитора A, пока монитор не выдаст сигнал «ДИ», на экране отобразится соответствующий номер монитора. Нажмите кнопку бо (рис. 1) для вызова монитора B.

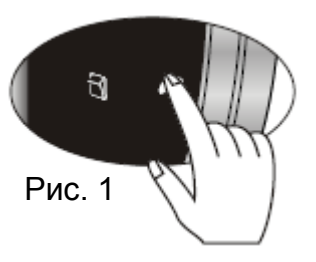

b) Если в системе более 2 мониторов и, если с монитора А надо вызвать монитор В, нажимайте сначала кнопку ● на мониторе А (рис. 4), пока монитор не выдаст сигнал «ДИ», на экране отобразится номер монитора. Если вы видите номер монитора В, нажмите кнопку ● (рис. 1) для вызова монитора В. (Например, номер монитора В – 3. Нажмите и удерживайте кнопку ● на мониторе А (рис. 4), после того, как вы увидите на дисплее номер 3, нажмите кнопку ● (рис. 1) для вызова монитора В).

Примечание: При каждом нажатии кнопки (), на экране меняется номер монитора для вызова. У вас есть 10 секунд для продолжения. Если вы не делаете ничего в течение 10 секунд, экран выключится. Вам придется начать сначала.

Нажатием кнопки 🍄 вы можете выключить экран, не дожидаясь окончания 10 секунд.

- c) Во время вызова интеркома, только на вызываемом мониторе можно нажать кнопку боля начала разговора. Во время разговора, индикатор разговора включен и в левом верхнем углу экрана будет надпись INTERCOM (интерком), означающая, что монитор находится в режиме интеркома.
- d) Во время вызова интеркома, любой из участников может нажать кнопку 🌈 (рис. 1) на 2 секунды для окончания разговора.

#### 25. Пересылка вызова (для нескольких мониторов)

При наличии вызова с панели, нажмите кнопку 6 (рис. 1) на мониторе А для начала разговора. Если вы хотите переслать вызов на монитор В, делайте так же, как для интеркома.

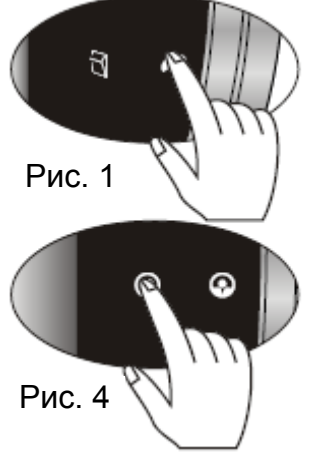

#### 26. Режим занятости (для нескольких мониторов)

- а) Если один из мониторов в режиме просмотра или в режиме разговора, другие мониторы будут в режиме занятости.
- b) Если два монитора находятся в режиме интеркома, остальные мониторы будут в режиме занятости. После окончания вызова, все мониторы вернутся в режим ожидания.

#### 27. Настройка громкости разговора

Во время разговора, нажимайте кнопки 🤄 и 🕈 для настройки громкости разговора. Диапазон настройки от 0 до 100. При выходе, установленное значение сохранится.

#### 28. Напоминание о вызове с панели

- а) В режиме ожидания / просмотра / интеркома, при вызове с панели, панель и монитор воспроизводят сигнал вызова.
- b) Во время разговора с панелью 1, если есть вызов от двери 2, монитор, находящийся в режиме разговора с панелью 1, отобразит на экране 🚔, напоминая о наличии второго вызова, сигнал вызова при этом не выдается.

#### 29. Сигнал совпадения номеров мониторов (для нескольких мониторов)

Если номер монитора A совпадает с номером монитора B, монитор выдаст сигнал «ДИ» с интервалом. Вам нужно выставить номер вручную. Если, после изменения номера, сигнал продолжается, перевключите питание монитора.

#### 30. Сигнал ошибки связи

Если монитор выдает сигналы «ДИ ДИ» каждые 3 секунды, это значит что есть проблемы связи монитора с основным монитором. Проверьте линию связи или поверьте, не выключен ли основной монитор. После решения проблем, нажмите кнопку 🕥 или 🔽 для подключения к вызывной панели, сигнал ошибки связи будет сброшен автоматически. Монитор выдает сигнал ошибки связи только, если дополнительный монитор пытается перейти в режим просмотра или разговора более 6 раз.

#### 31. Режим навигации

Каждый раз, при входе в режим просмотра или разговора, кнопки навигации переключаются на перемещение по экранному меню. Нажмите кнопку 🏶 для переключения между экранным меню и памятью изображений.

#### 32. Индикаторы кнопок

В режиме ожидания, индикаторы кнопок включены, если не производится действий с кнопками, индикаторы выключаются автоматически. Если индикаторы кнопок выключены, вы можете нажать любую кнопку для включения индикаторов кнопок.

Примечание: Если индикаторы кнопок выключены, вам сначала надо их включить, чтобы кнопки начали работать.

# Специальные функции

Если монитор работает правильно, не сбрасывайте и не назначайте его номер, иначе он может начать работать неправильно.

#### 1. Инициализация монитора

В режиме ожидания, вставьте тонкий инструмент в отверстие RESET для нажатия внутренней кнопки сброса, дождитесь, когда монитор выдаст сигнал «ДИ», означающий, что инициализация выполнена успешно. После сброса, сигнал вызова для панели 1 будет «ДИНГДОНГ» примерно 20 секунд длительностью. ( кнопка 🏠 включает режим «не беспокоить», кнопка 😵 включает просмотр памяти цветных изображений. Режим просмотра установлен 1, сообщения для посетителя и домочадцев отсутствуют. Время внешнего переключателя – 3 секунды, мелодия DIY удалена).

#### 2. Ручная установка номера монитора

В режиме настроек, выберите пункт ROOM NO. SET (номер монитора), нажмите кнопку \land или 义 для настройки. После успешной настройки, на дисплее появится сообщение ROOM SET OK (номер монитора OK). Если задаваемый номер монитора совпадает с номером другого монитора, система выдаст сигнал предупреждения «ДИ».

#### 3. Автоматическая установка номеров мониторов

- а) Если в системе только 1 монитор, после подключения, номер монитора будет установлен автоматически.
- b) Если в системе 2 монитора, инициализируйте сначала оба монитора, затем сделайте вызов с панели, после получения сигнала вызова на двух мониторах, прекратите вызов. Номера мониторов автоматически установятся.
- с) Если в системе более 2 мониторов, инициализируйте все мониторы, подключите питание к основному монитору и монитору, которому должен быть задан номер 2, осуществите вызов с панели, после получения сигнала вызова на двух мониторах, прекратите вызов. Подключите монитор, которому должен быть задан номер 3, осуществите вызов с панели, после получения вызова на всех мониторах, прекратите вызов. Сделайте то же самое для монитора, которому должен быть установлен номер 4.

# Информация о памяти для Ч/Б изображений

#### Монитор с памятью Ч/Б изображений имеет следующие функции:

#### 1. Запись

Пользователь может записывать изображения с датой, до 64 изображений.

#### 2. Просмотр

Пользователь может просматривать записанные изображения в режиме просмотра или режиме разговора.

#### 3. Автовыключение

Во время просмотра записей, если вы не нажимаете кнопок функций просмотра записей, режим просмотра записей автоматически выключится через 10 секунд.

#### 4. Отображение и установка времени

Во время просмотра записей, на экране отображается время. Вы можете изменить время и дату. В нормальном режиме работы монитора, время не отображается.

#### 5. Управление режимом «Ушел»

Если монитор в режиме «Ушел», он автоматически записывает изображения при каждом вызове.

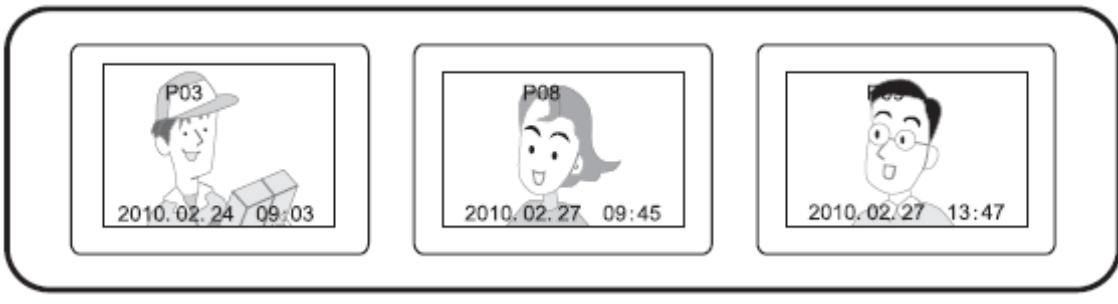

b) В режиме просмотра и памяти изображений, нажимайте кнопку <>> для записи изображения, до 32 или 64 изображений. Система будет записывать новые изображения поверх самых старых изображений.

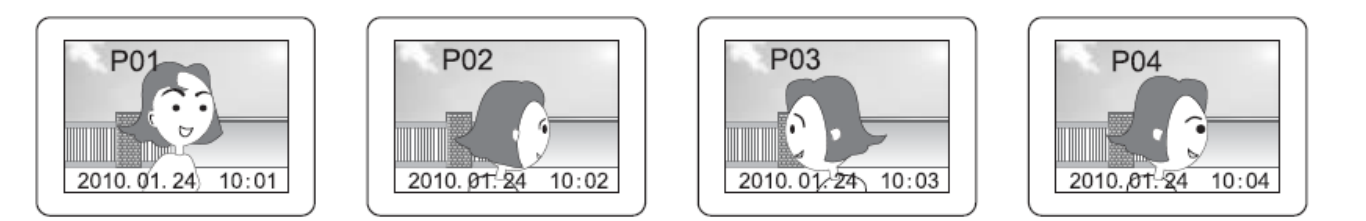

c) В режиме просмотра и памяти изображений, нажимайте кнопку ∧ для выбора времени и даты для изменения, нажмите кнопку удля изменения времени или даты. После изменения, нажмите ∧ для выхода.

Примечание: После выключения питания, все записанные изображения и установка времени теряются.

# Информация о памяти для цветных изображений

#### Монитор с памятью цветных изображений имеет следующие функции:

#### 1. Цветные изображения

Монитор позволяет записывать и воспроизводить цветные изображения. Изображения сохраняются даже при отключении питания.

#### 2. Автоматическая запись

В режиме «Ушел», монитор автоматически записывает одно изображение с указанием времени

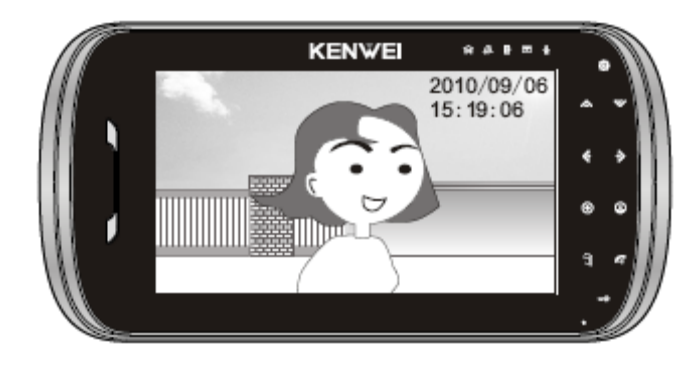

#### 3. Ручной режим записи

Во время разговора, нажмите кнопку 🤓 для входа в режим памяти, затем нажмите кнопку 🌶 для записи изображения и времени.

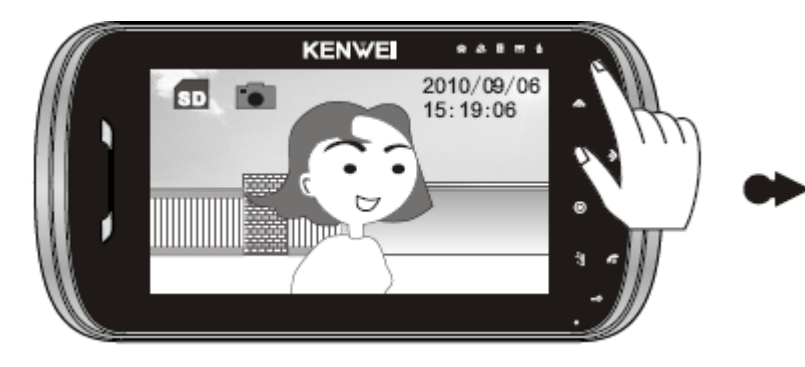

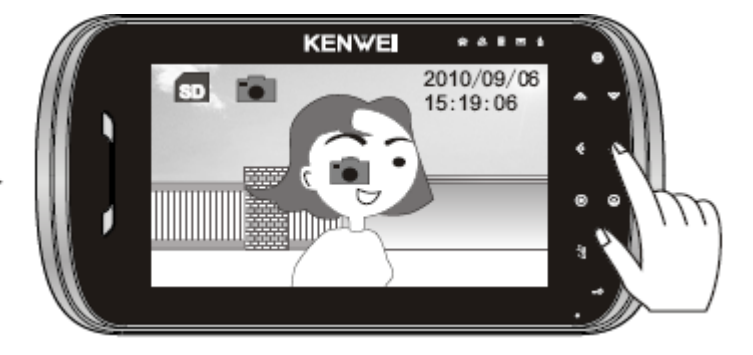

#### 4. Просмотр изображений

В режиме просмотра, нажмите кнопку 🕸 для входа в режим памяти. На экране отобразятся часы, нажмите 🛆 для входа в режим просмотра записей. Нажимайте 🗲 для просмотра изображений. В режиме просмотра изображений, нажмите 🛆 для выхода из режима просмотра.

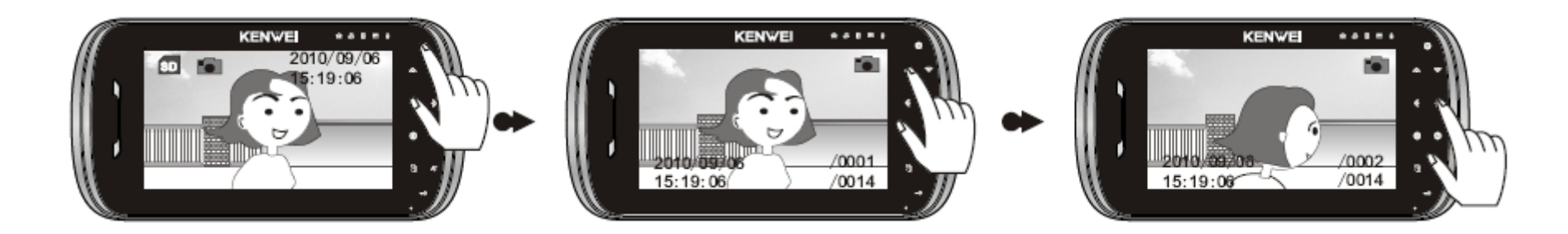

#### 5. Удаление изображений

В режиме просмотра записей, нажимайте < на 3 секунды для удаления просматриваемого изображения.

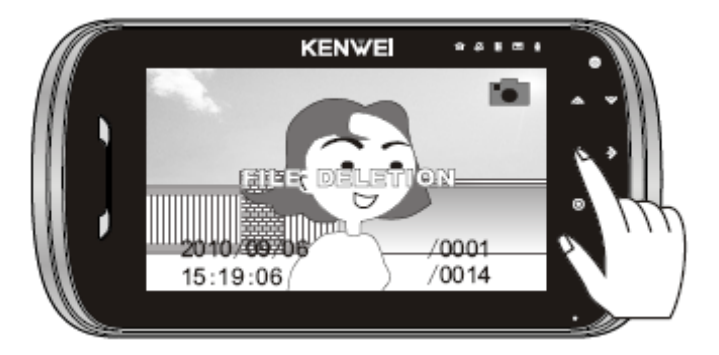

#### 6. Функция записи видео

Монитор имеет функцию записи и просмотра видео (с аудио), каждый фрагмент может быть до 10 секунд в формате AVI, записи сохраняются даже при выключении питания.

#### 7. Запись видео

Включите режим просмотра, нажмите кнопку 🏶 для входа в режим памяти. После отображения часов на экране нажмите < для записи одного фрагмента видео.

#### Примечание:

- 1. Во время записи, кнопки 本 , 😻 , 🔶 будут недоступны.
- 2. Во время ручной записи видео, голос и видео могут быть записаны одновременно только в режиме разговора. В других режимах может записываться только видео.

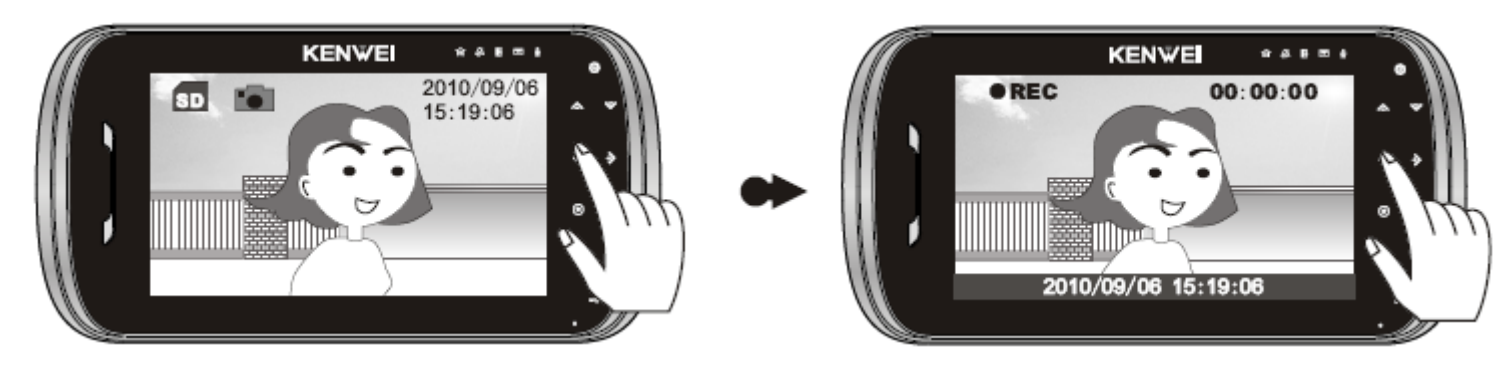

#### 8. Автоматическая запись видео

В меню настроек, после выбора пункта VIDEO MODE (режим видео), нажмите кнопку ダ или Эдля установки для этого пункта значения AVI, затем установите для AWAY SET (режим «Ушел») или GEST MESSAGE (сообщение для посетителя в меню MESSAGE MANAGE SET) значение ON.

При наличии вызова, после сигнала вызова, монитор воспроизведет сначала сообщение для посетителя, после сообщения монитор воспроизведет сигнал «ДИ» и начнет запись видео.

#### Примечание: только основной монитор может записывать видео и аудио.

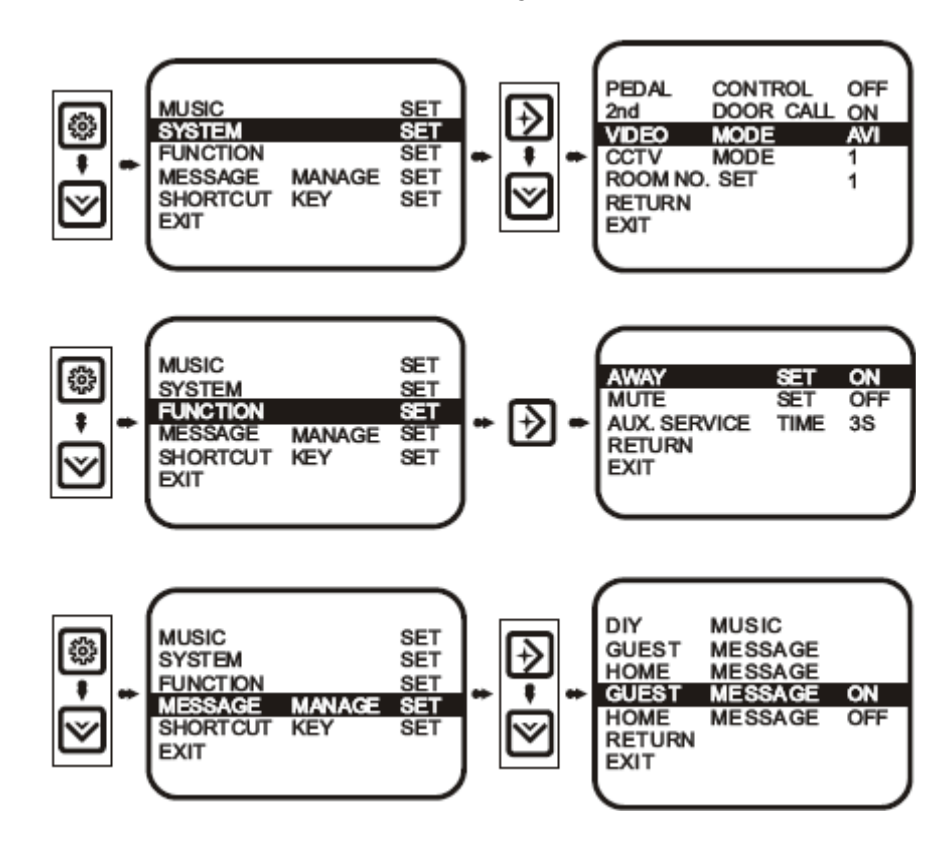

#### 9. Просмотр видео

В режиме просмотра, нажмите 🕸 для входа в режим памяти. После отображения часов на экране, нажмите кнопку 🛆 для входа в режим просмотра видео. Нажимайте кнопки 🤄 и 🕉, до отображения на экране 🚔 , означающего, что текущая запись – видео. Нажмите 🛆 для воспроизведения видео.

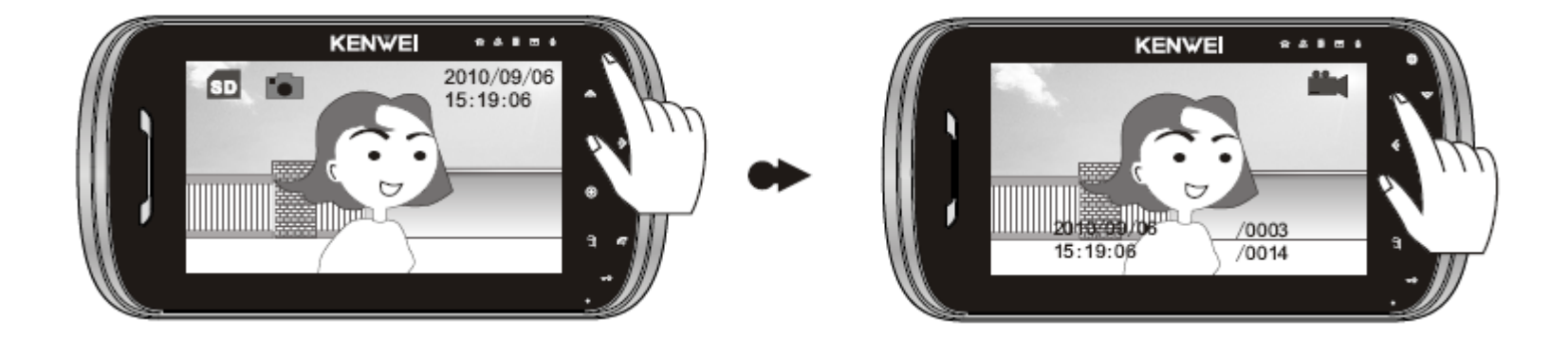

Примечание.

- 1. В режиме просмотра видео кнопки навигации работают.
- 2. В режиме ожидания, нажмите кнопку 🕉 для входа в режим просмотра видео. (Только, если кнопка 놧 не назначена как горячая клавиша для другой функции).
- 3. В режиме просмотра и просмотра записей видео звук не воспроизводится.

#### 10. Удаление видео

В режиме просмотра видео, нажмите < на 3 секунды для удаления текущего фрагмента видео. Если на экране появится сообщение FILE DELITION (удаление файла), это означает, что фрагмент видео удален.

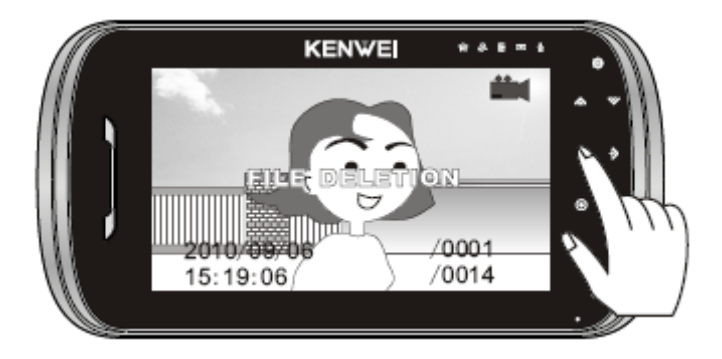

#### 11. Установка времени

В режиме просмотра, нажмите 🕸 для входа в режим памяти. После отображения времени на дисплее, нажмите \land на 3-4 секунды для входа в режим настройки. Нажимайте < и <br/>
у для выбора настройки времени, затем нажмите <br/>
 для входа в режим установки времени.

Во время настройки времени, нажимайте < и 🗲 для изменения даты и времени, нажмите 🗻 для подтверждения и перейдите к следующему полю. После установки, монитор автоматически выйдет из режима установки времени.

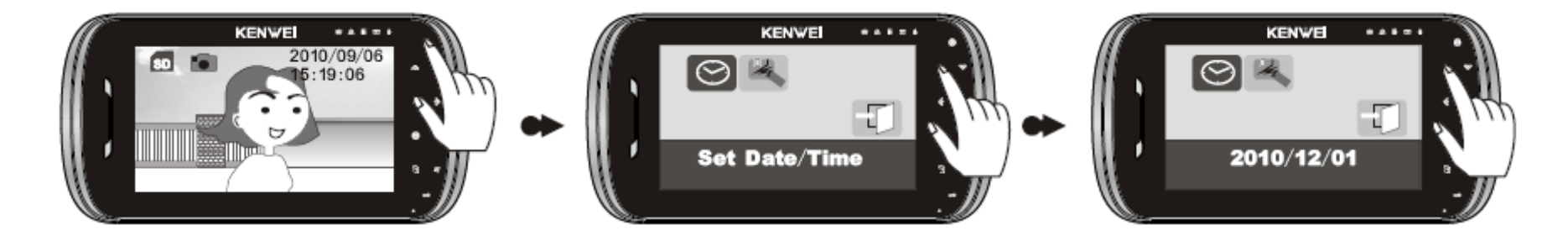

#### 12. Форматирование памяти изображений и SD карты

В режиме просмотра, нажмите 🛱 для входа в режим памяти. После отображения времени на дисплее, нажмите 🔦 на 3-4 секунды для входа в режим настройки. Нажимайте 🌾 и 🕉 для выбора пункта форматирования, нажмите 🛆 для входа в режим форматирования. Нажимайте 🌾 и 🕏 для выбора подтверждения, нажмите 🛆 для форматирования.

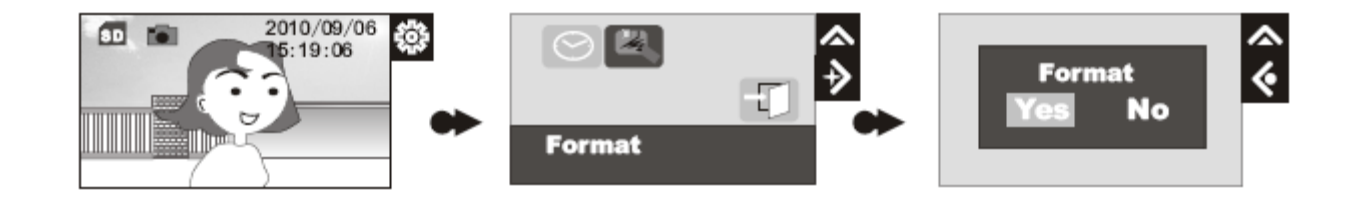

#### Примечания:

- 1. Перед началом работы отформатируйте SD карту.
- 2. Во время работы, нельзя вынимать SD карту. После выключения питания, время хранения настроек не более 7 дней.
- 3. Если система определила отсутствие SD карты, она выдаст на экран сообщение «NO SD CARD».

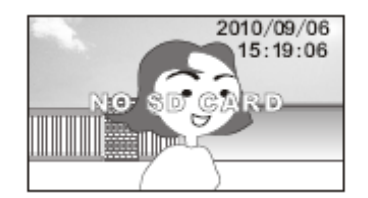

4. При использовании SD карты, отформатируйте ее, если сохраненные на ней изображения искажены.

# Информация о звуковых сигналах

- 1. В режиме ожидания, монитор выдает сигналы «ДИ»: 2 монитора имеют одинаковые номера.
- 2. В режиме ожидания, монитор выдает сигналы «ДИ ДИ»: проблемы со связью.
- 3. Монитор выдает сигнал «ДУ»: функция запрещена или неверная операция.

### Работа в экранном меню

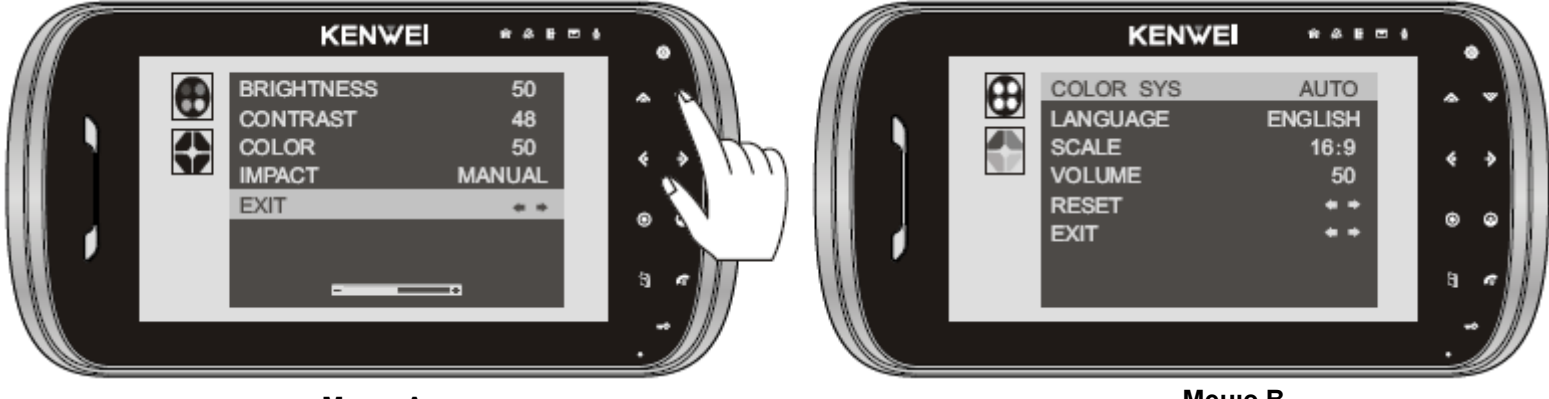

Меню А

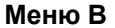

В этом меню можно настраивать громкость разговора, яркость, контраст изображения, язык меню и пр. Включите экран, нажмите 🏹 для входа в меню А, нажмите 🏹 для выбора нужного пункта. После выбора пункта EXIT в меню А, нажмите 🏹 еще раз для входа в меню В.

- Каждый раз, при входе в режим просмотра или разговора, кнопки навигации начинают работать для перемещения в экранном меню.
   Нажимайте 
   и 
   у для настройки громкости разговора.
- Настройка яркости, контраста и цвета изображения.
   В экранном меню, нажмите ♥ для входа в меню А, нажимайте ♥ для выбора пункта настройки яркости, контраста или цвета.
   Используйте кнопки € и € для настройки значения.

#### 3. Настройка предустановки изображения

В экранном меню, нажмите 🏾 для входа в меню А, нажимайте 🔍 для выбора пункта шаблонов изображения. Нажимайте кнопки 🎸 и 🗲 для выбора шаблона изображения (яркое, мягкое, стандартное, ручная настройка).

#### 4. Настройка формата видео

В экранном меню, нажимайте 🏾 для входа в меню В, нажимайте 🔍 для выбора пункта формата видео. Нажимайте кнопки 🄇 и 🗲 для выбора формата: AUTO, NTSC или PAL.

#### 5. Настройка языка меню

В экранном меню, нажимайте 义 для входа в меню В, нажимайте 义 для выбора пункта языка меню. Нажимайте кнопки 🔄 и 🐓 для выбора нужного языка меню.

#### 6. Выбор формата экрана

В экранном меню, нажимайте ♥ для входа в меню В, нажимайте ♥ для выбора пункта формата экрана. Нажимайте кнопки < или → для выбора формата экрана 16:9 или 4:3.

#### 7. Сброс настроек изображения

В экранном меню, нажимайте 🏾 для входа в меню В, нажимайте 💟 для выбора пункта сброса настроек изображения. Нажимайте кнопки 🌜 или ት для сброса настроек изображения на заводские установки.

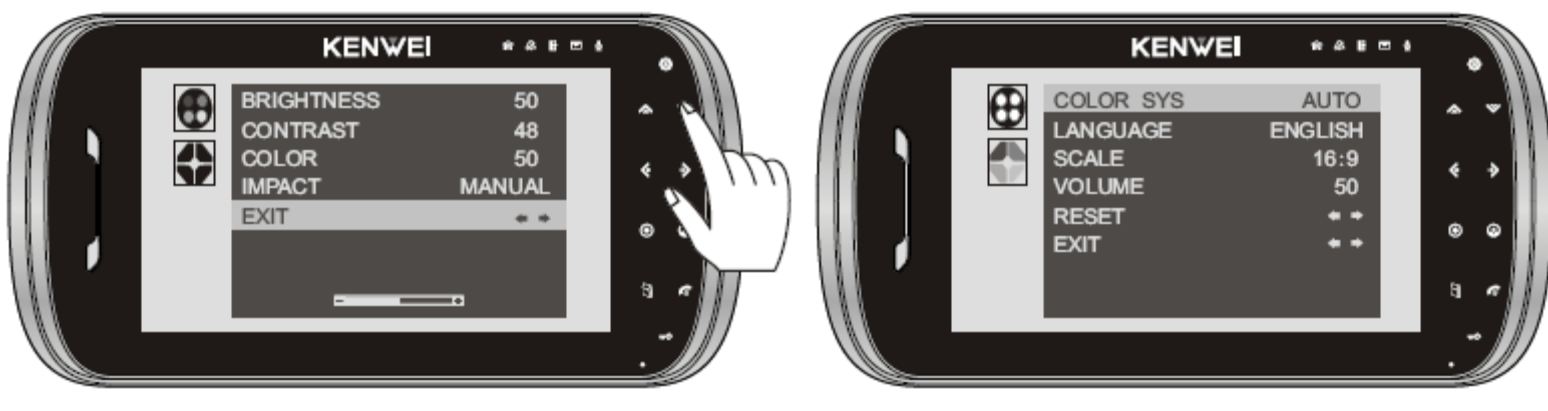

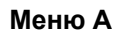

Меню В

#### 8. Выход из меню

В экранном меню, нажимайте <sup>≫</sup> для входа в меню В, нажимайте <sup>≫</sup> для выбора пункта выхода из меню. Нажимайте кнопки <sup>∢</sup> или → для выхода из меню.

# Возможные неисправности и их устранение

| Неисправность                                                                                                    | Возможная причина                                                          | Решение                                                                                                    |  |  |
|----------------------------------------------------------------------------------------------------|----------------------------------------------------------------------------|----------------------------------------------------------------------------------------------------|--|--|
| Вообще не работает                                                                                                    | Не подключено питание<br>Монитор выключен                                  | Убедитесь, что питание включено<br>Включите монитор                                                           |  |  |
| Нет вызова с панели                                                                                                    | Нет подключения вызывной панели к монитору<br>Основной монитор выключен    | Проверьте подключение между монитором и панелью<br>Включите монитор                                           |  |  |
| Не включается просмотр панели                                                                                                    | Не заданы номера мониторов<br>Неисправность линии вызывной панели          | Задайте номера мониторов в ручном или автоматическом режиме<br>Проверьте подключение вызывной панели          |  |  |
| Монитор выдает сигналы «ДИ ДИ»                                                                                                   | Основной выключен<br>Связь этого монитора с основным монитором<br>нарушена | Включите основной монитор<br>Проверьте подключение между монитором и панелью                                  |  |  |
| Монитор выдает постоянный сигнал «ДИ» (несколько мониторов                                                                       | Два монитора имеют одинаковый номер.                                       | Задайте номера мониторов в ручном или автоматическом режиме                                                   |  |  |
| Громкость разговора в норме, но изображение двоится                                                                              | На последнем мониторе, переключатель VD-R в неверном положении             | Установите на последнем мониторе переключатель VD-R в положение ON, на остальных мониторах – в положение OFF. |  |  |
| Громкость разговора в норме, но изображение темное или искажено                                                                  | На нескольких мониторах переключатель VD-R в положении ON                  | Установите на последнем мониторе переключатель VD-R в положение ON, на остальных мониторах – в положение OFF. |  |  |
| Нет вызова с панели, монитор не может просматривать панель и выдает сигналы «ДИ ДИ»                                              | Основной монитор выключен<br>Нет основного монитора                        | Включите основной монитор<br>Задайте номера мониторов в ручном или автоматическом режиме                      |  |  |
| С панели слышен монитор, уровень громкости с панели маленький                                                                    | Уровень громкости установлен слишком маленьким                             | Войдите в меню настроек и установите нужный уровень громкости разговора                                       |  |  |
| Если в системе только один монитор, с панели не получается вызов, монитор не может просмотреть панель, нет возможности разговора | Монитор не задан как основной                                              | Инициализируйте монитор, задайте ему номер 1 вручную или автоматически.                                       |  |  |

# Характеристики

| Модель                                | S704C                                                    | S704C -W32 |     | S704C-W64 | S704C -W200                                                                                                    |                         |
|---------------------------------------|----------------------------------------------------------|------------|-----|-----------|----------------------------------------------------------------------------------------------------|-------------------------|
| Экран                                 | 7 дюймов, цветной TFT                                    |            |     |           |                                                                                                    |                         |
| Питание                               | 100-240 В АС, 50-60 Гц, 15 Вт или 13,5 В DC / 1,5 А      |            |     |           |                                                                                                    |                         |
| Подключение доп.<br>мониторов         | Последовательно                                          |            |     |           |                                                                                                    |                         |
| Вид связи аудио                       | Без трубки                                               |            |     |           |                                                                                                    |                         |
| Потребление                           | 13,5 В, не более 7                                       | 700 мА     |     | 13,5 В, н | е более 750 мА                                                                                                    | 13,5 В, не более 850 мА |
| Входы видео                           | 1 В р-р (75 Ом)                                          |            |     |           |                                                                                                    |                         |
| Выход видео                           | 1 В р-р (75 Ом)                                          |            |     |           |                                                                                                    |                         |
| Сигналы вызова                        | Мелодичный / Динг Донг                                   |            |     |           |                                                                                                    |                         |
| Дальность                             | 30 м                                                     | 50 м       | I   | 100 м     | Замечание: для достижения лучшего качества, длина кабеля м<br>панелью и последним монитором не должна быть более 100 м |                         |
| подключения и<br>требования к кабелям | RVV4x0,3                                                 | RVV4x0     | 0,5 | RVV4x0,75 |                                                                                                    |                         |
| Рабочая температура                   | -10 +55 град.С                                           |            |     |           |                                                                                                    |                         |
| Дополнительные<br>мониторы            | KW-128C, KW-730C, KW-125C, S700C, S701C, S702C и другие. |            |     |           |                                                                                                    |                         |
| Вызывные панели                       | Все вызывные панели KENWEI с 4 проводным подключением    |            |     |           |                                                                                                    |                         |

Top Way Intelligent Science & Technology Co., Ltd http:// www.kenwei.com